# **<u>Paddenstoel</u>** – video les

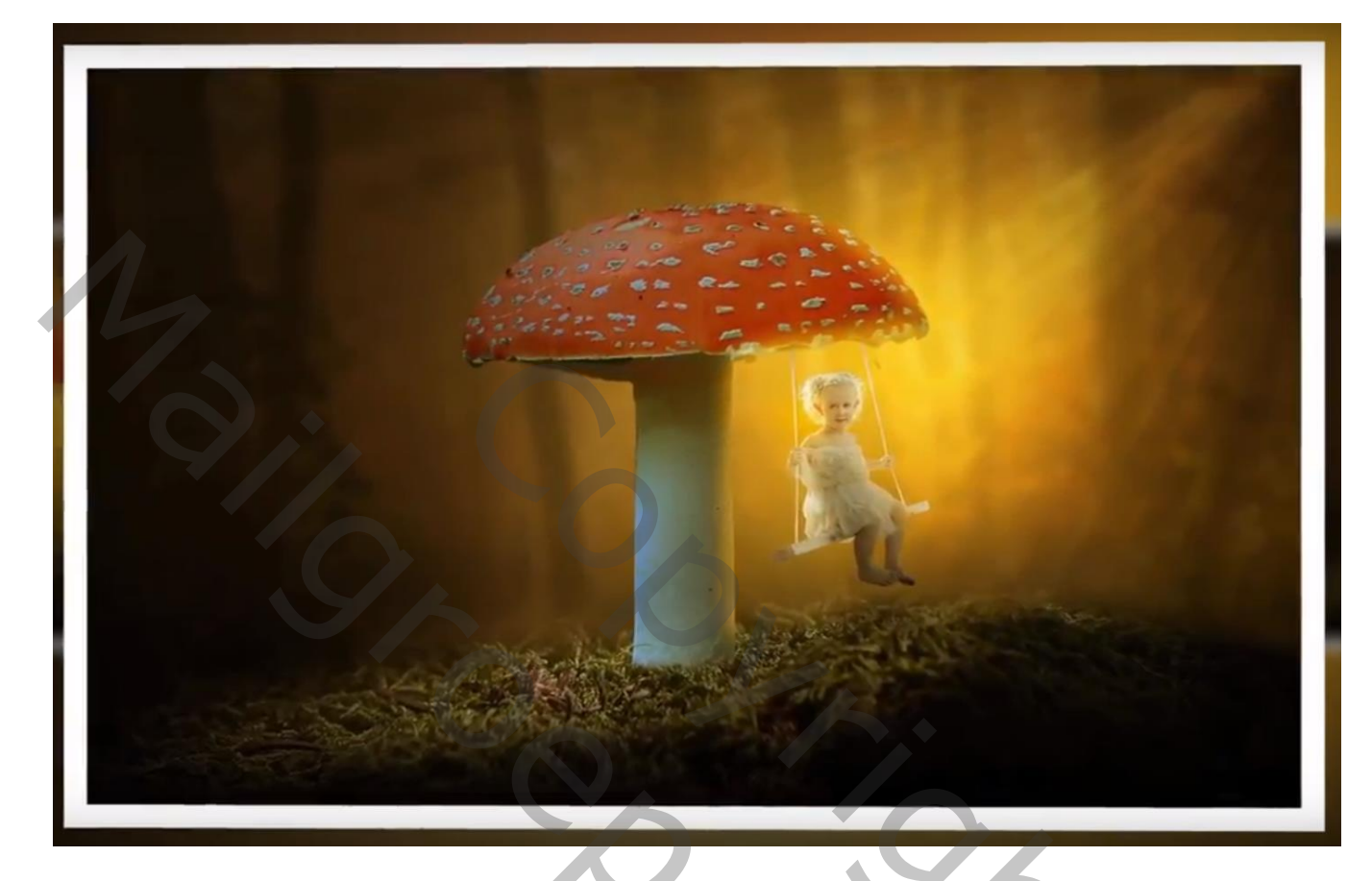

Nodig : woud; mos; paddenstoel; meisje

Open een nieuw document : 1920 x 1200 px; 72 ppi; grijze achtergrond Toevoegen van afbeelding "woud"; maak passend voor dit canvas Filter  $\rightarrow$  Vervagen  $\rightarrow$  Gaussiaans vervagen met 9,6 px

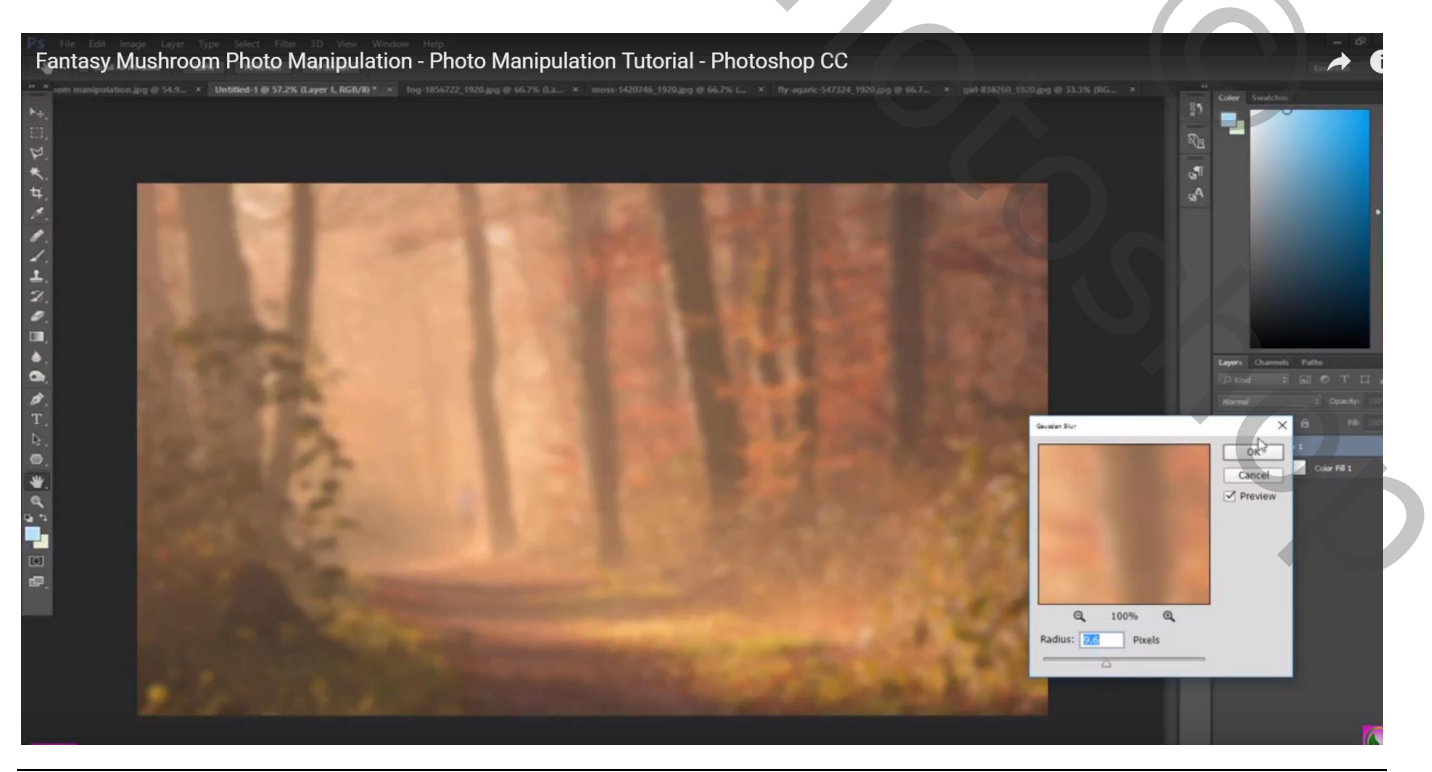

Paddenstoel - blz. 1

Het "mos" toevoegen; laagmasker; grootste deel bovenaan verwijderen met Lineair Verloop van zwart naar transparant van boven naar beneden

De laag dan wat naar onderen slepen en een beetje roteren

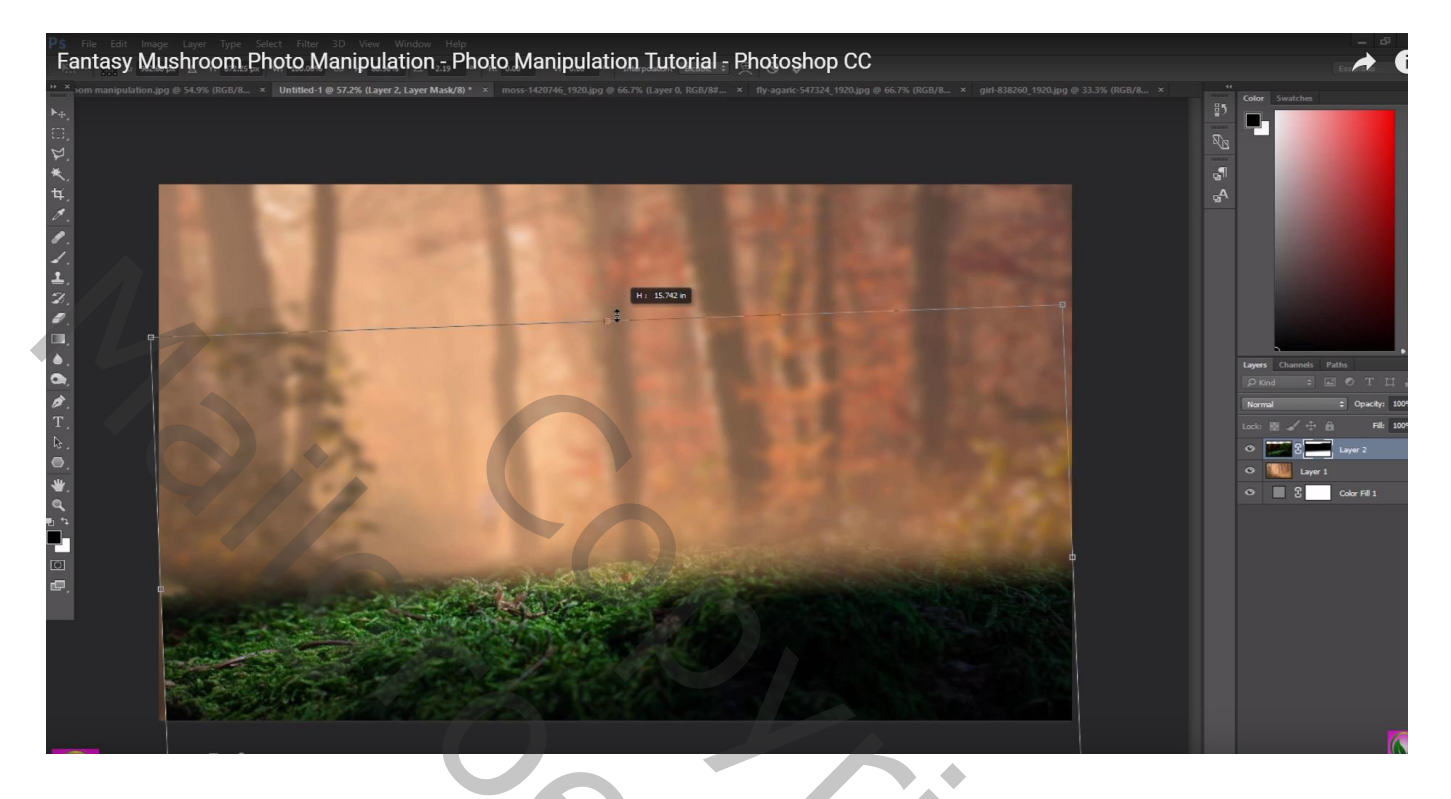

Boven laag "woud" een Aanpassingslaag 'Kleurtoon/Verzadiging' : 9 ; 12 ; 0 ; Uitknipmasker

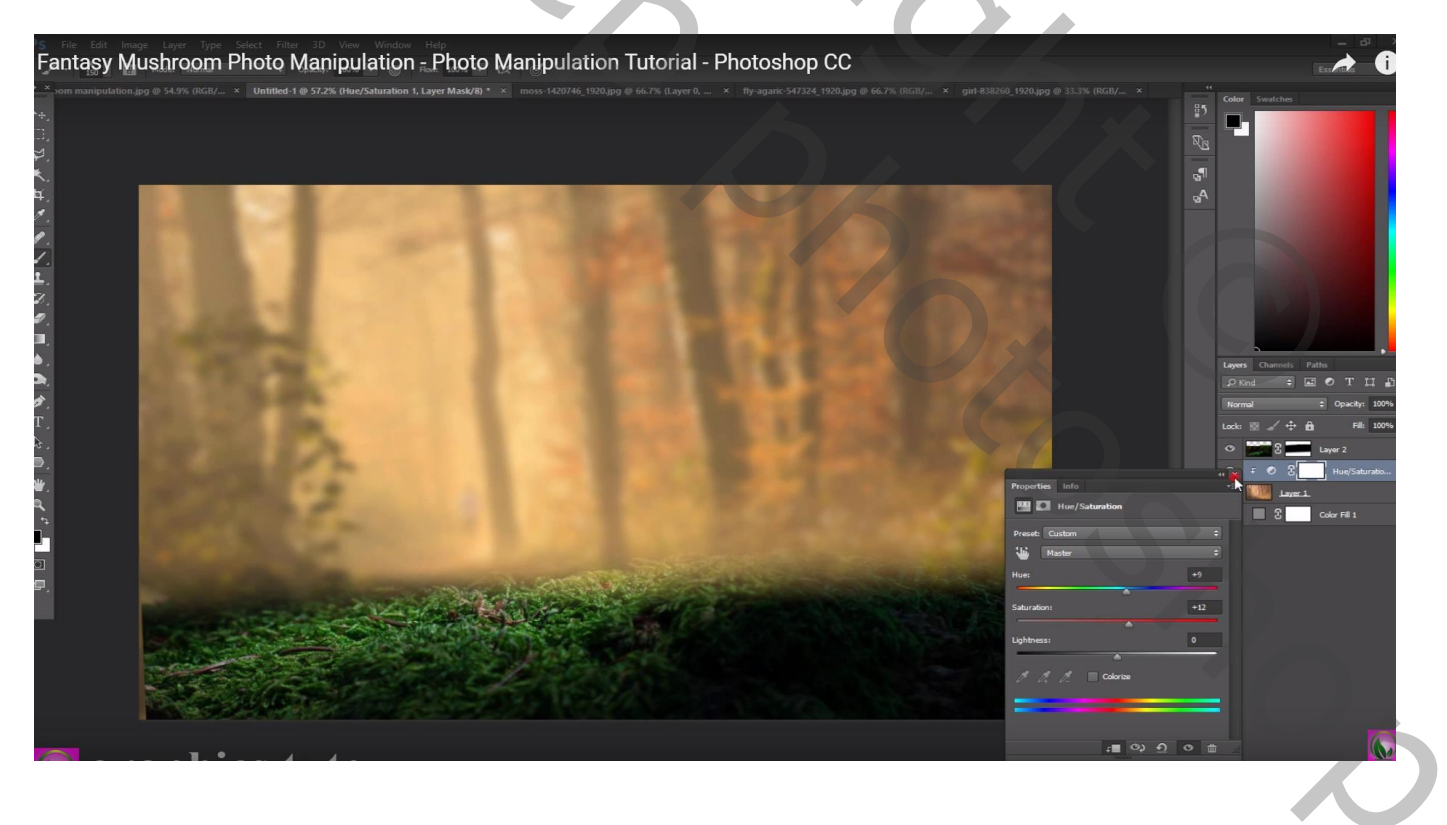

## Aanpassingslaag 'Helderheid/Contrast' : -22 ; 10 ; Uitknipmasker boven vorige

Nog een Aanpassingslaag 'Helderheid/Contrast' : -46 ; 0 ; Uitknipmasker boven vorige Op laagmasker schilderen midden de afbeelding met groot zacht zwart penseel

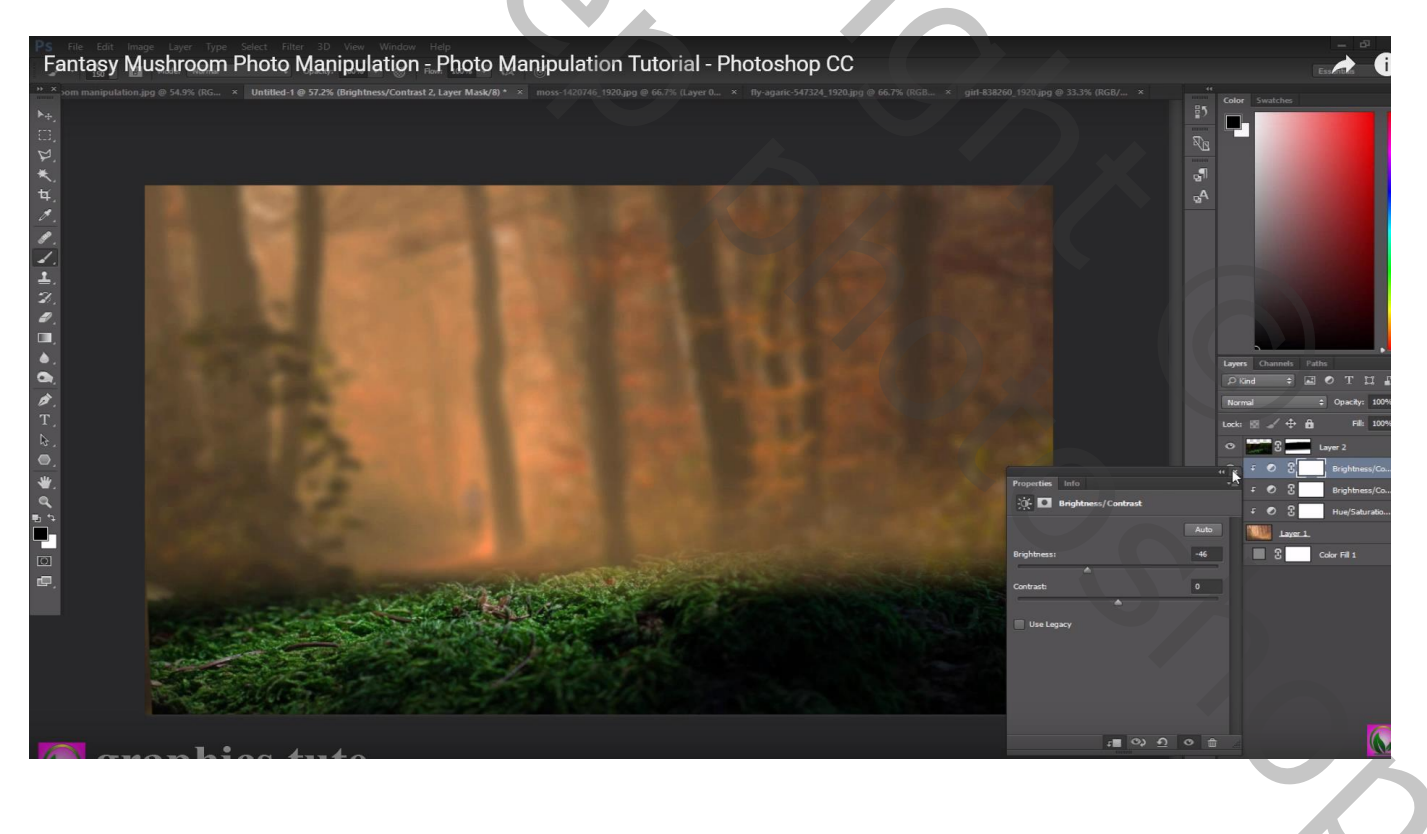

## Aanpassingslaag 'Kleurbalans', Middentonen = 1; 0; -37; Uitknipmasker

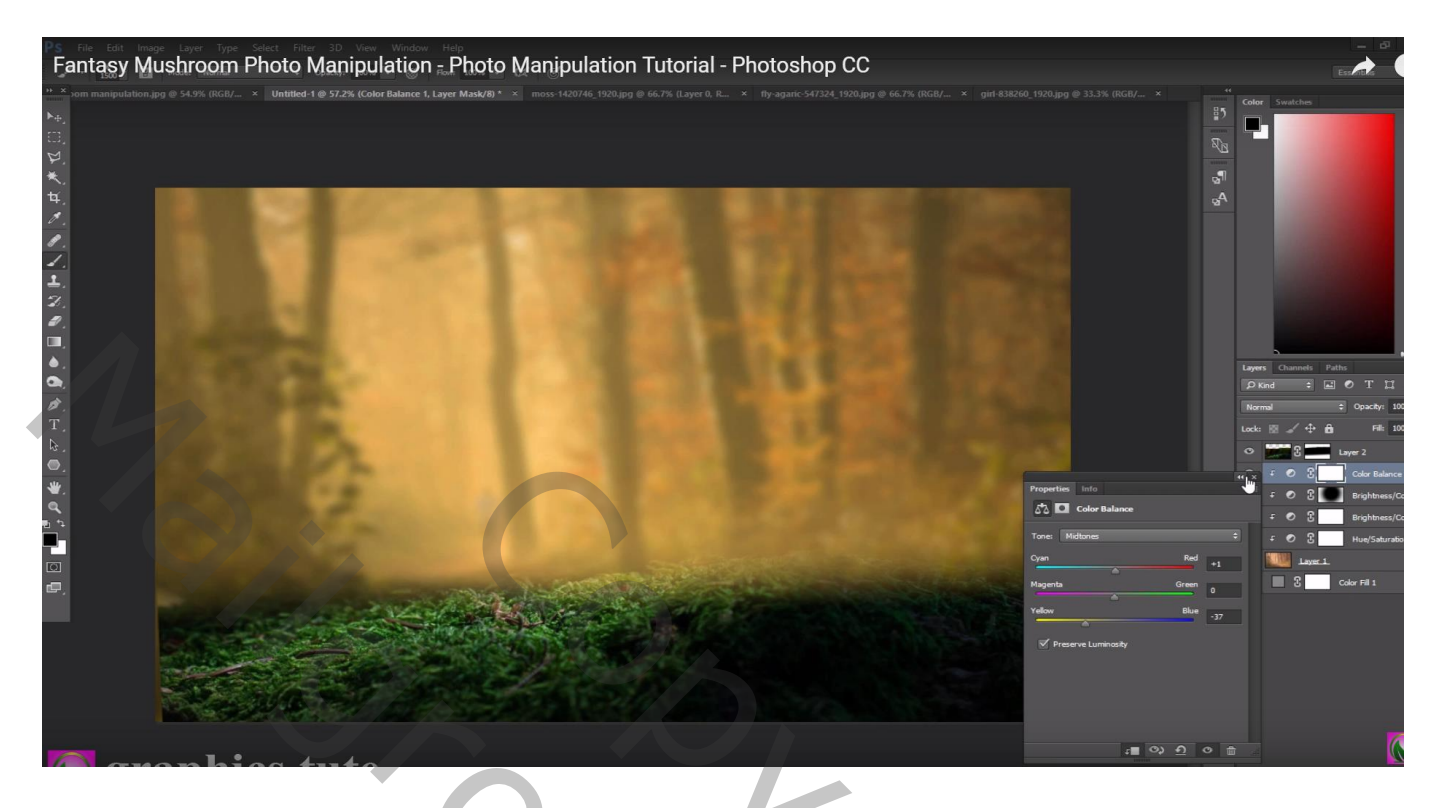

Boven laag "mos" een Aanpassingslaag 'Kleurtoon/Verzadiging' : -9 ; -28 ; 0 ; Uitknipmasker

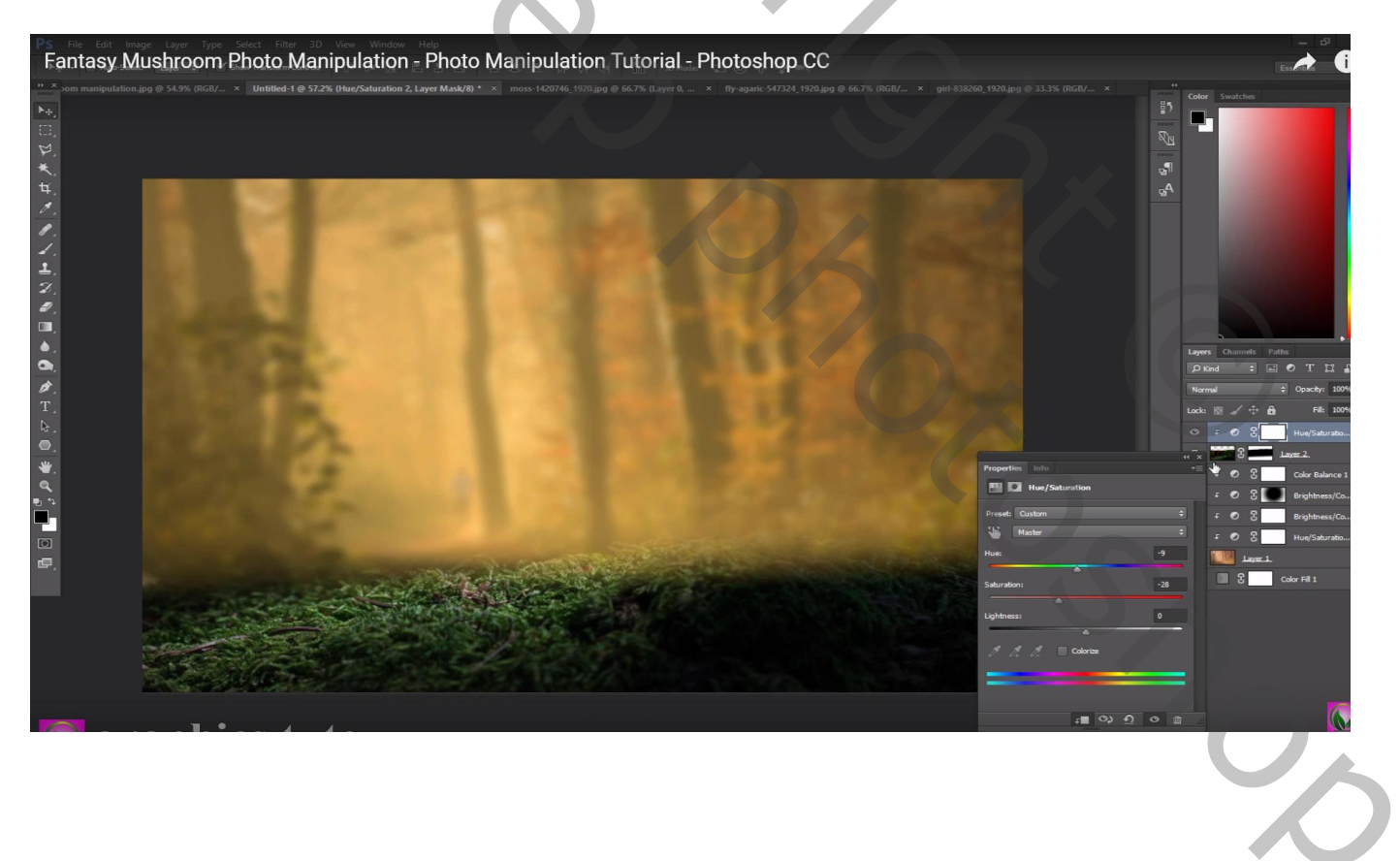

## Aanpassingslaag 'Helderheid/Contrast' : -110 ; 0 ; Uitknipmasker Op het laagmasker wat licht schilderen midden het mos

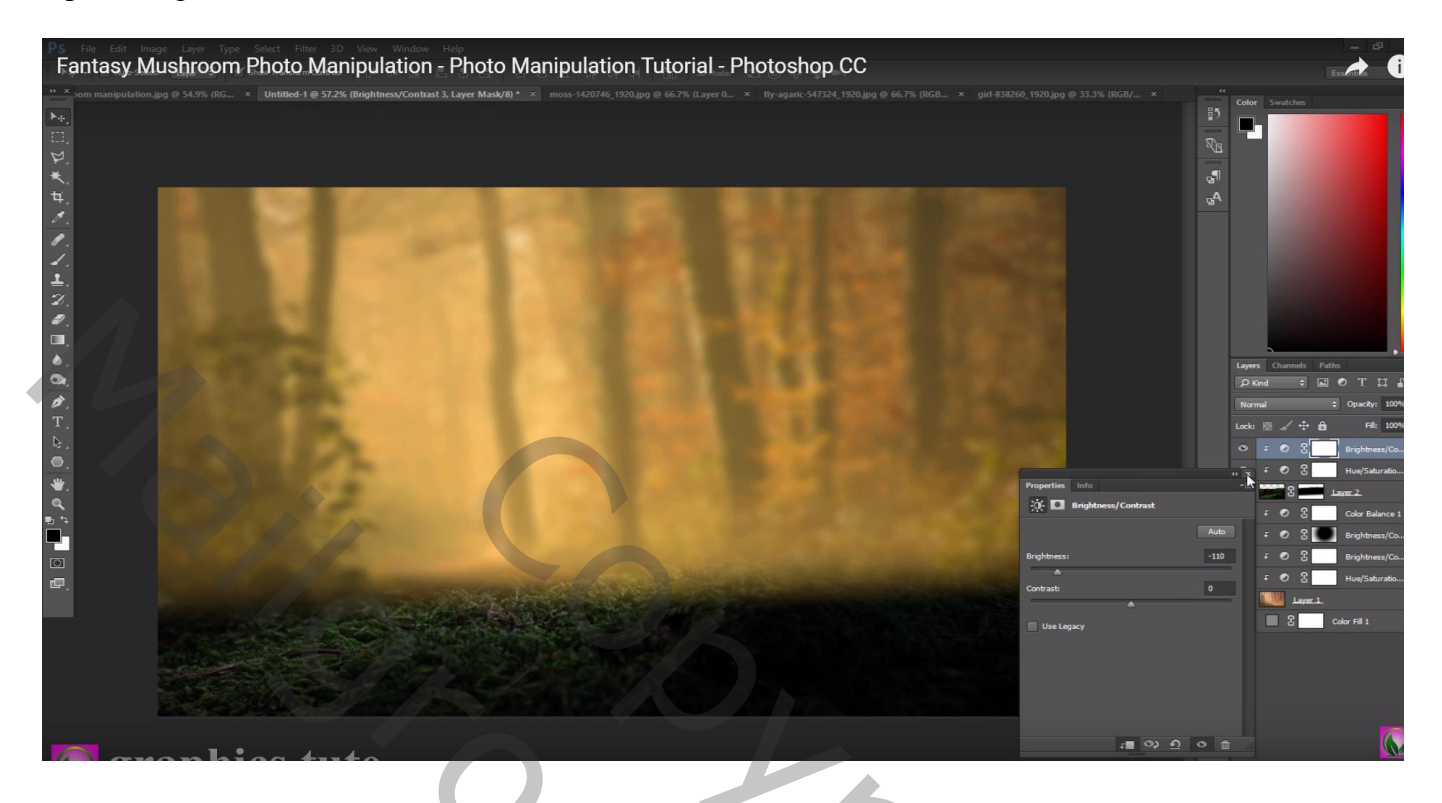

# Aanpassingslaag 'Kleurbalans', Middentonen = 17; 1; -19; Uitknipmasker

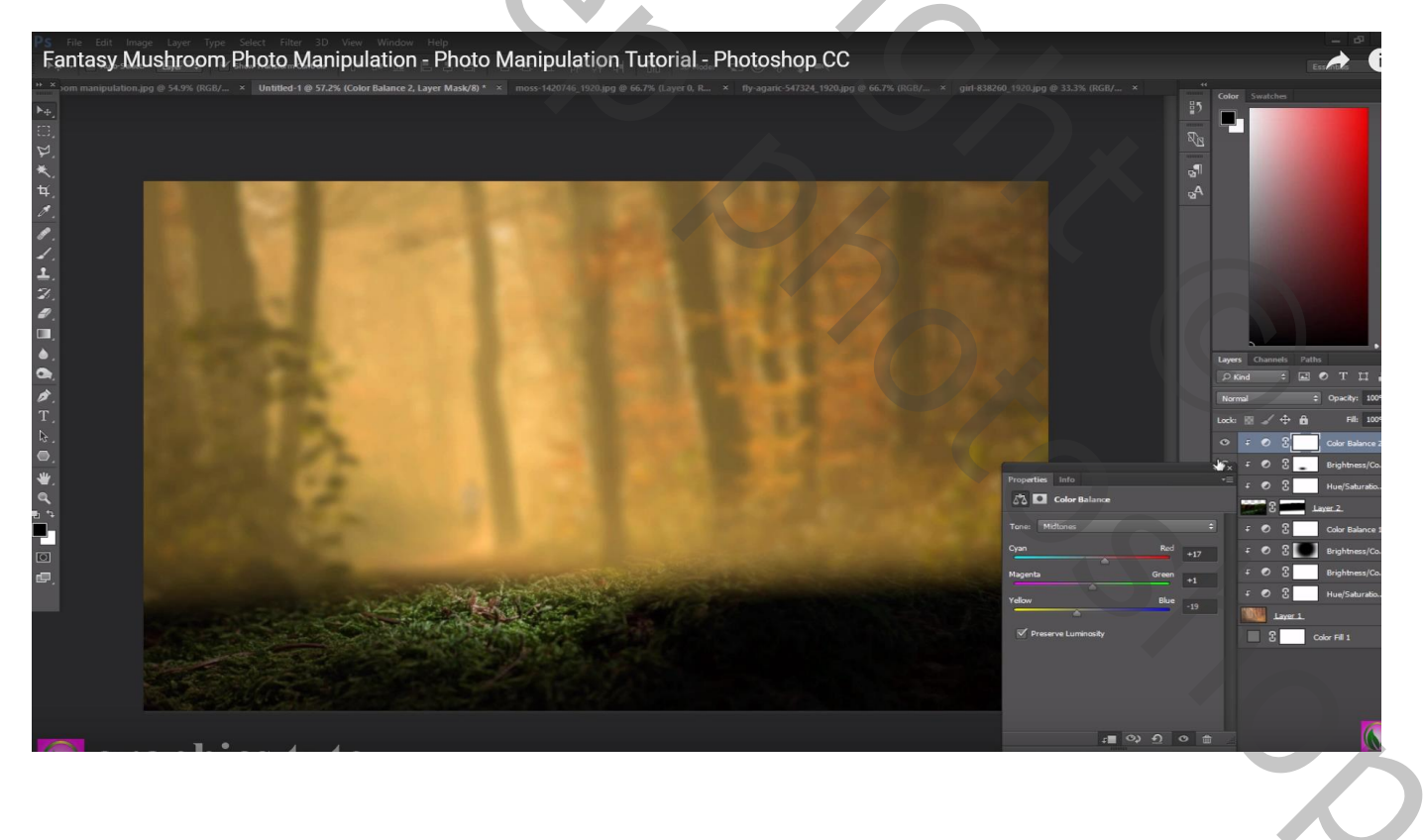

Selectie maken van de paddentstoel; toevoegen boven het heldere deel van het mos Laagmasker; zorgen voor mooie overgang met het mos

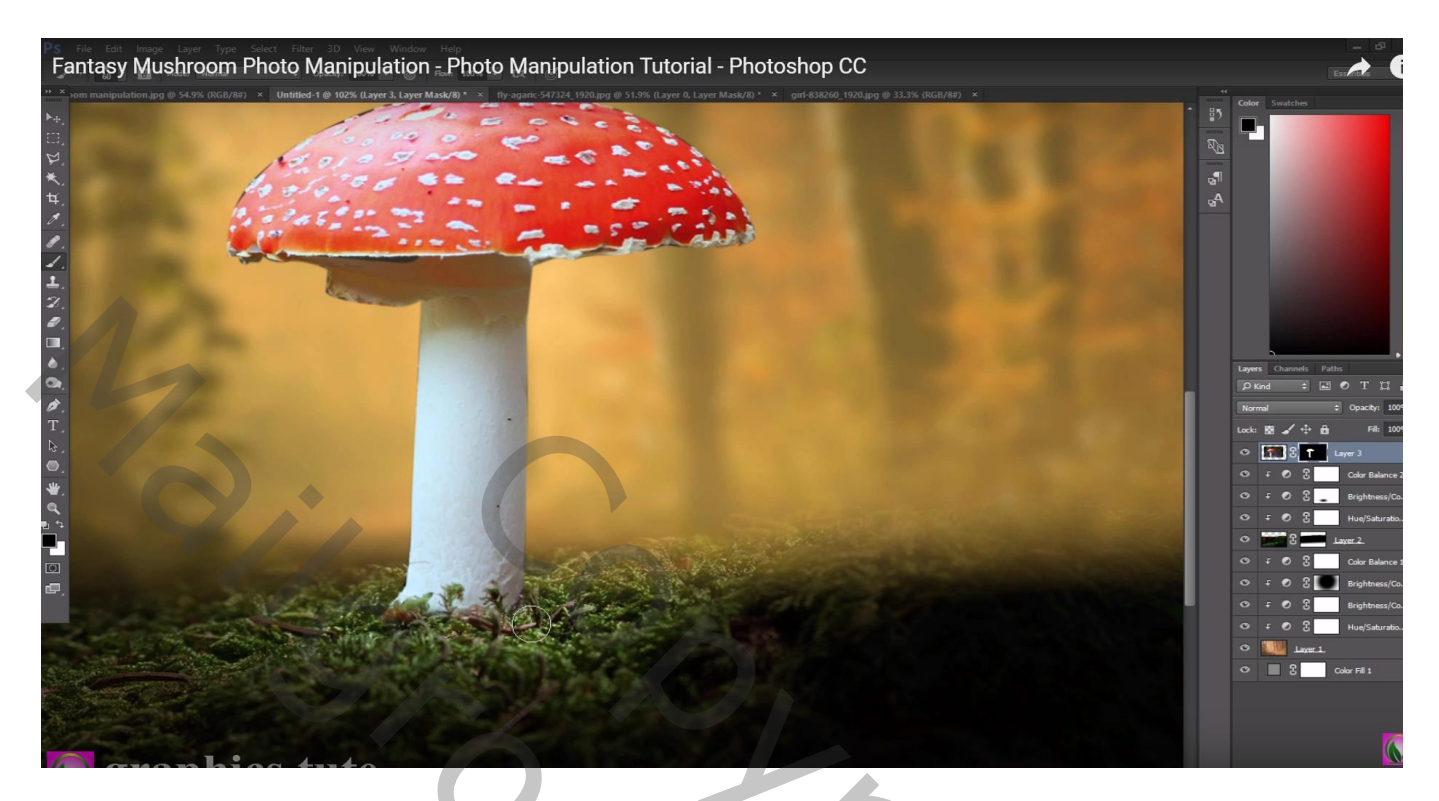

Boven de paddenstoel een Aanpassingslaag 'Helderheid/Contrast' : -26 ; 0 ; Uitknipmasker

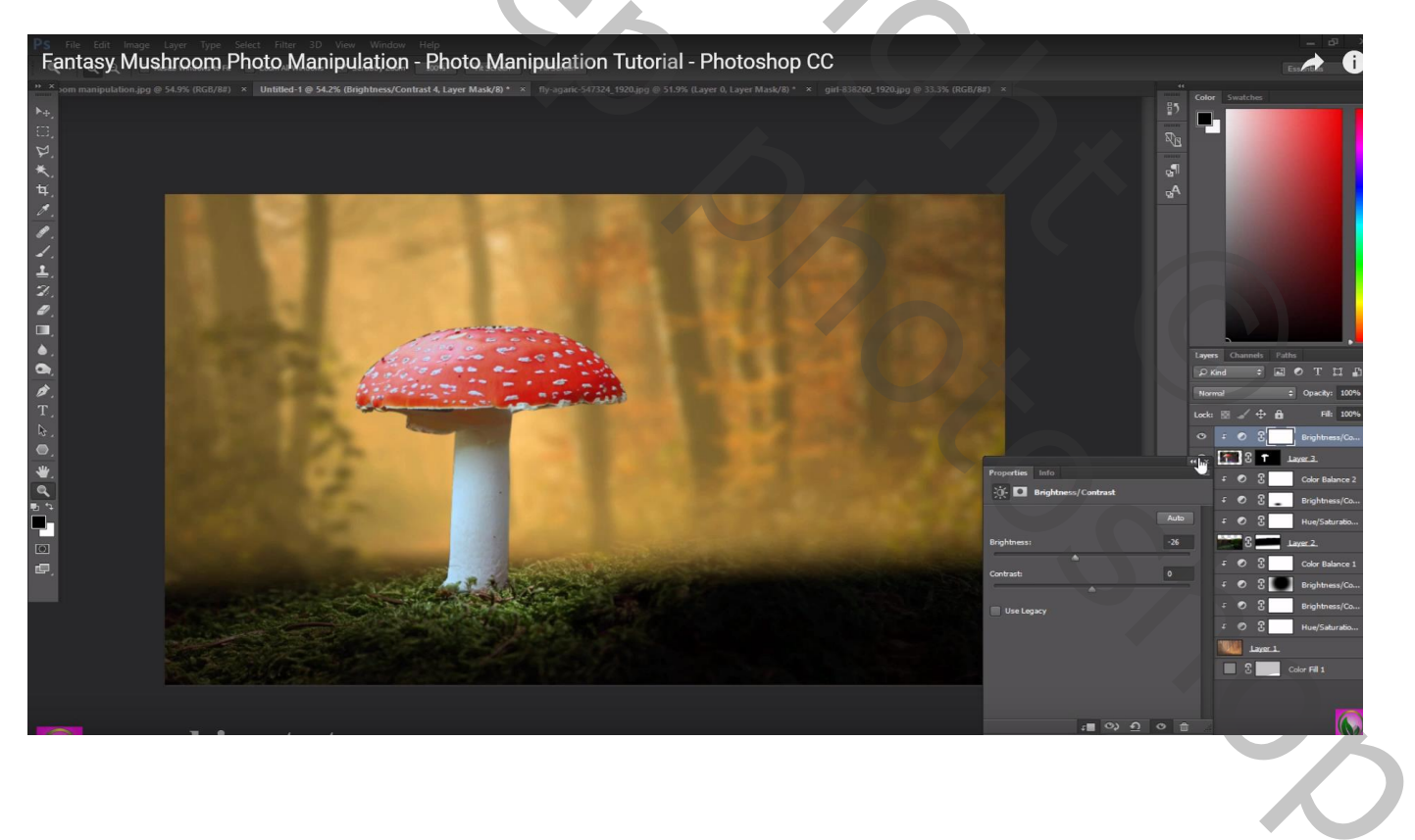

### Aanpassingslaag 'Kleurbalans', Middentonen = -5; 8; -21; Uitknipmasker

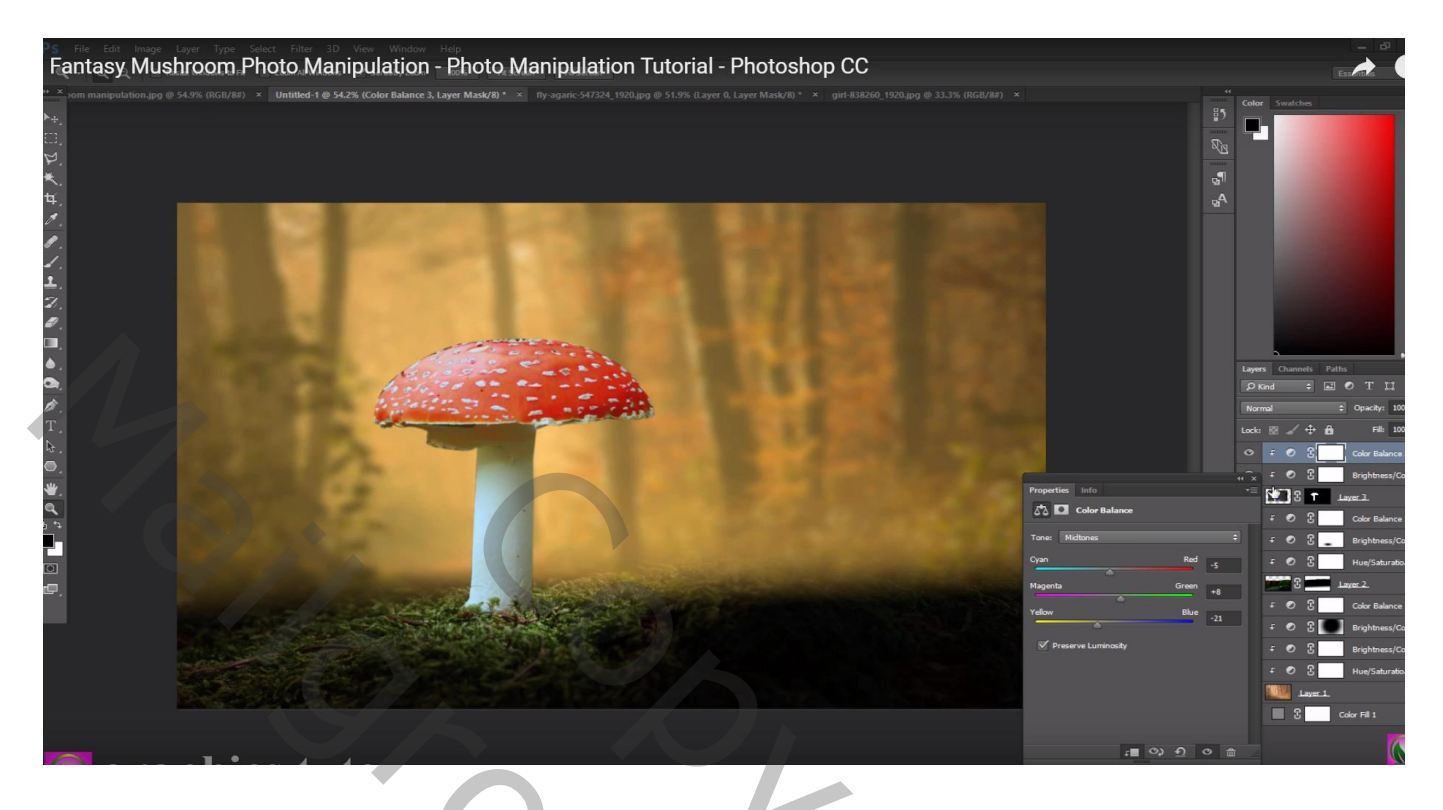

Selectie van het meisje; Rand verfijnen rondom het haar; toevoegen

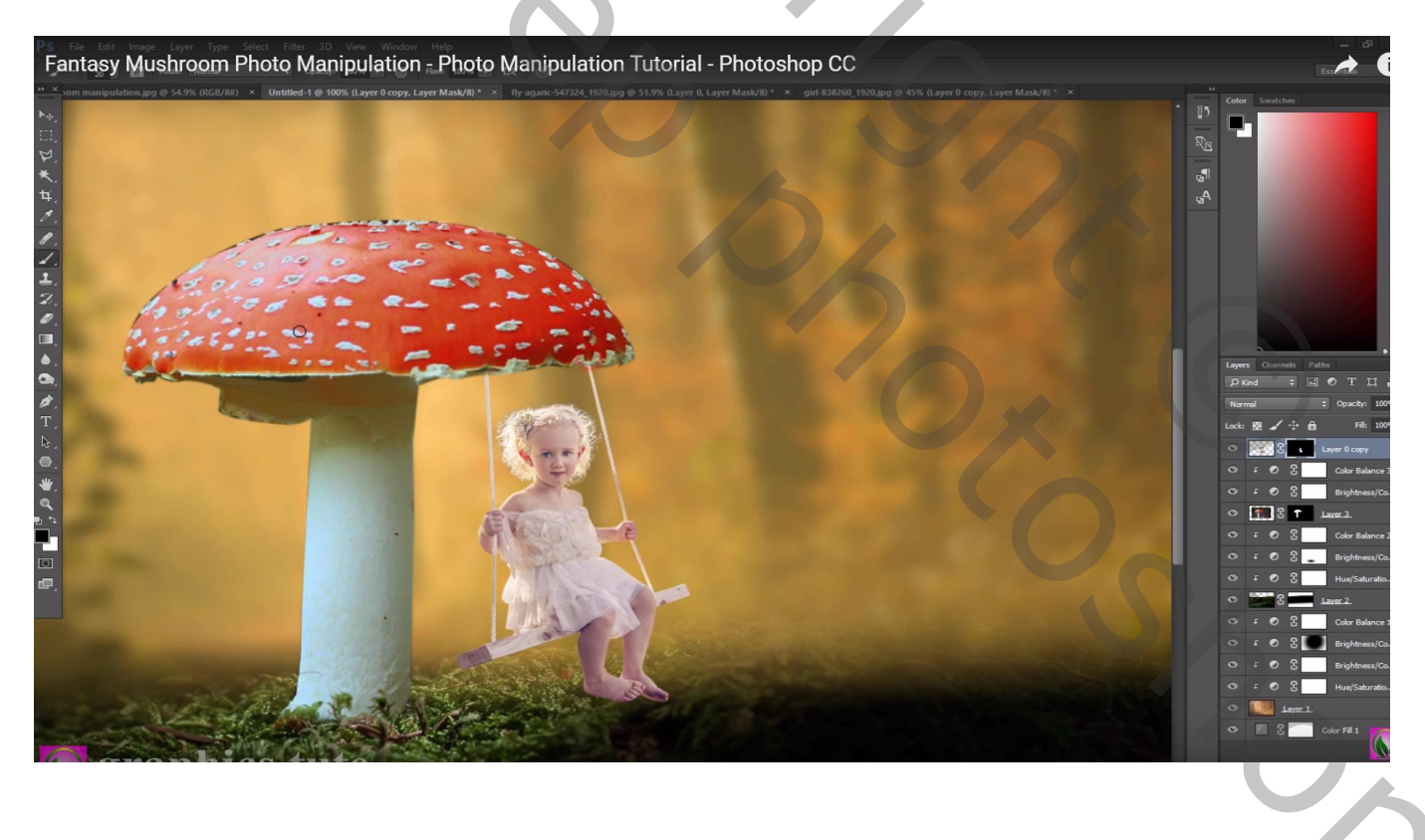

Boven het "meisje" een Aanpassingslaag 'Helderheid/Contrast': -30 ; 0 ; Uitknipmasker Op laagmasker schilderen rechts op het meisje waar licht invalt.

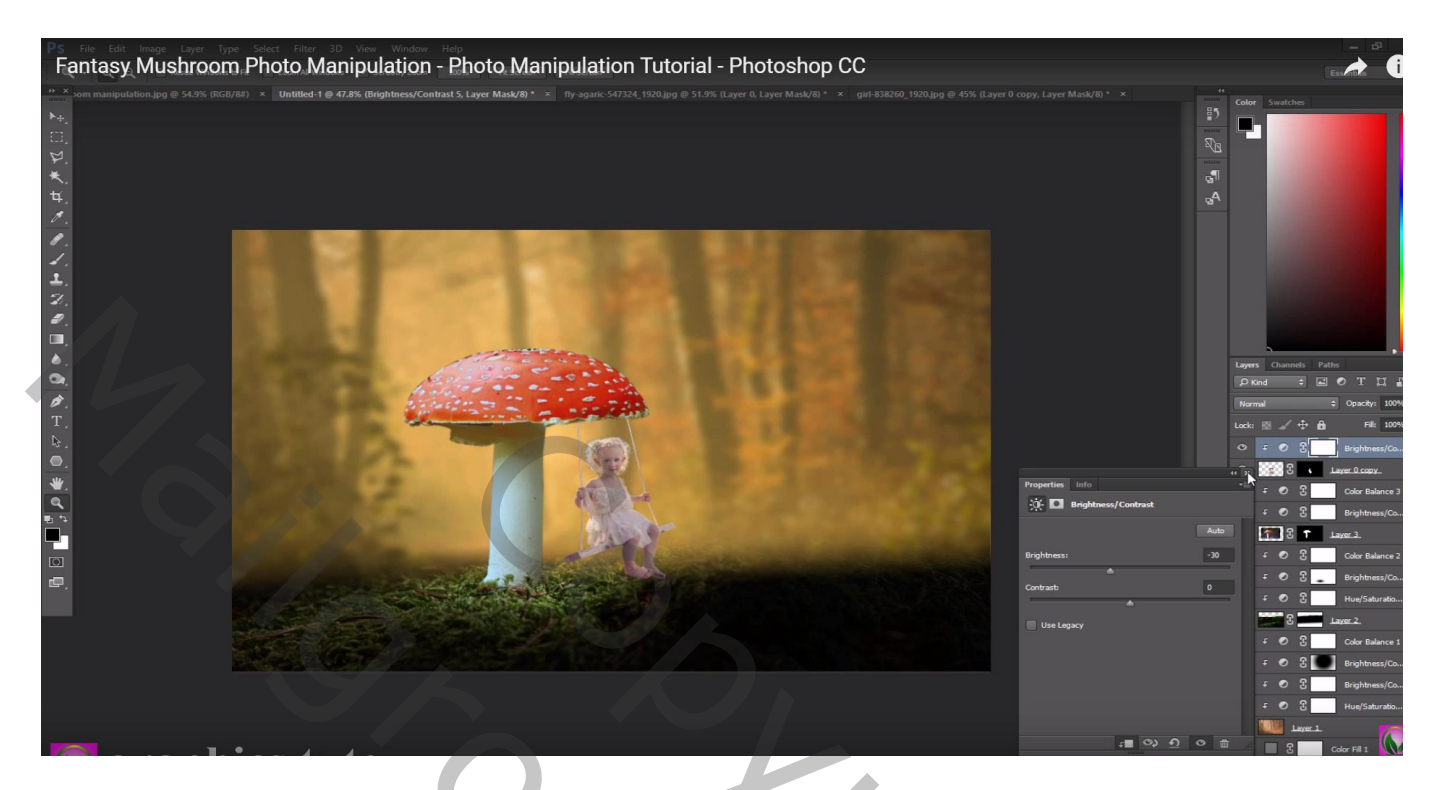

Aanpassingslaag 'Kleurbalans', Middentonen = 8;0;-20; Uitknipmasker

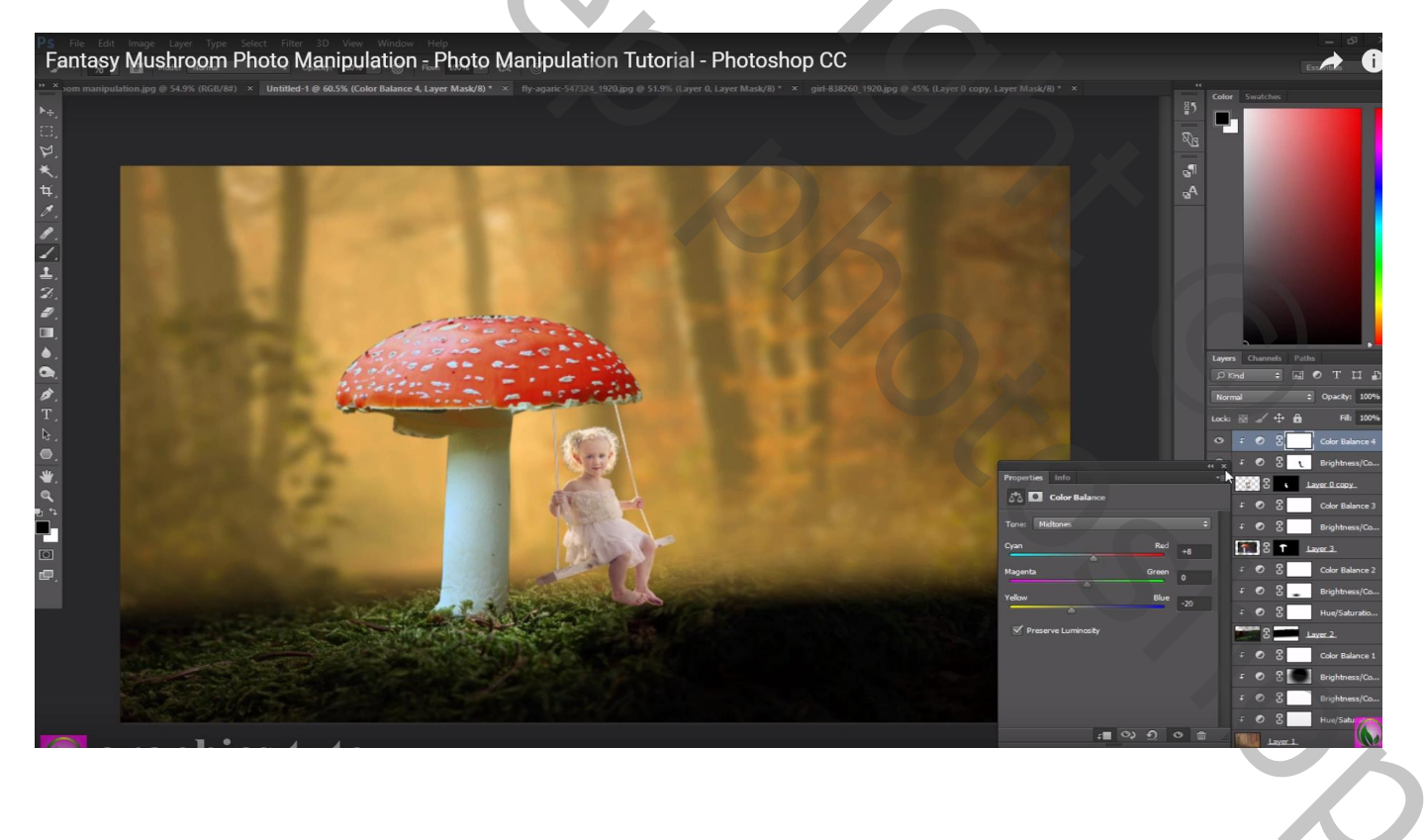

### Nieuwe laag; voorgrondkleur = # 382B0A ; rechts grote stip plaatsen met zacht penseel Laagmodus = Kleur Tegenhouden

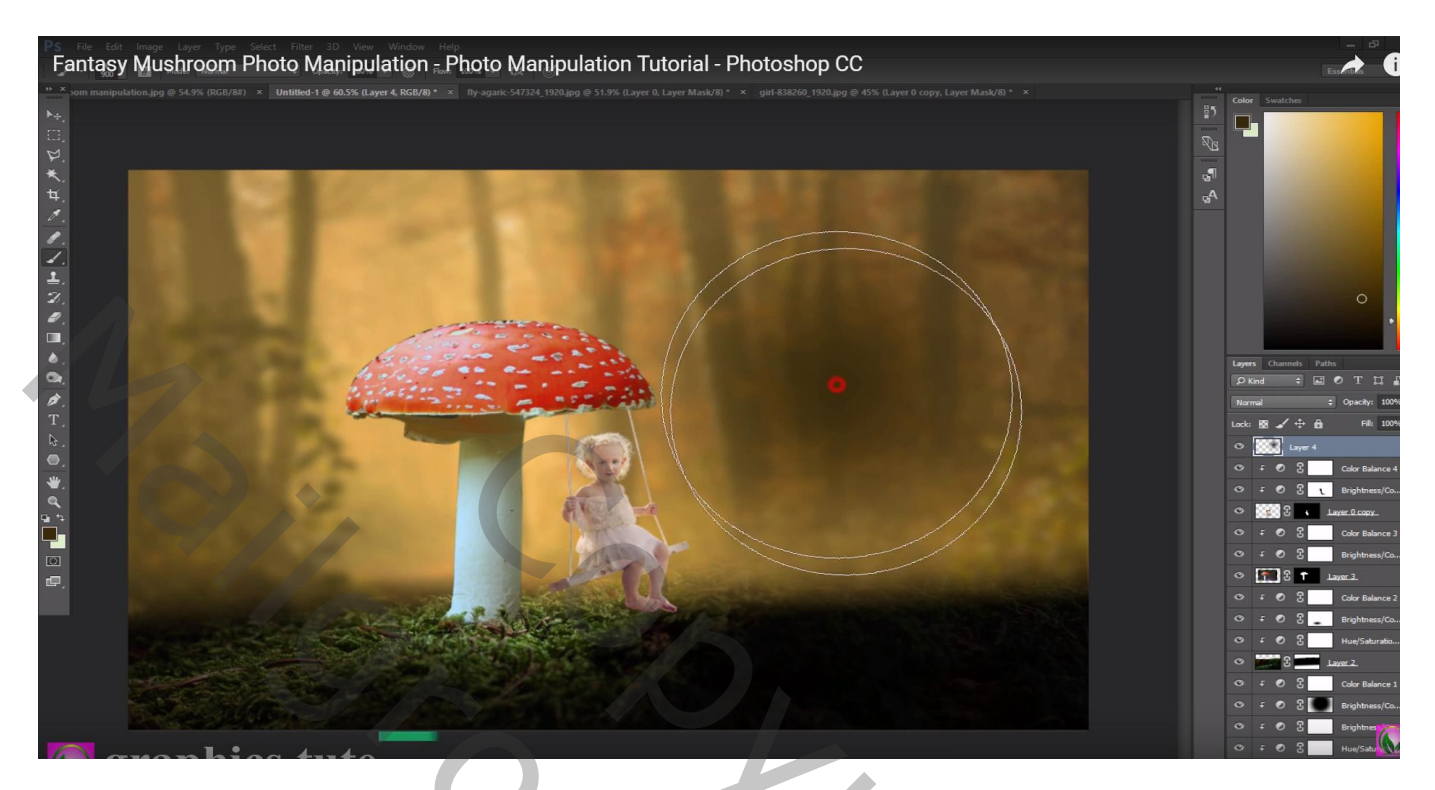

Nog een nieuwe laag; voorgrondkleur = # E7A924; vorige herhalen Laagmodus = Bleken

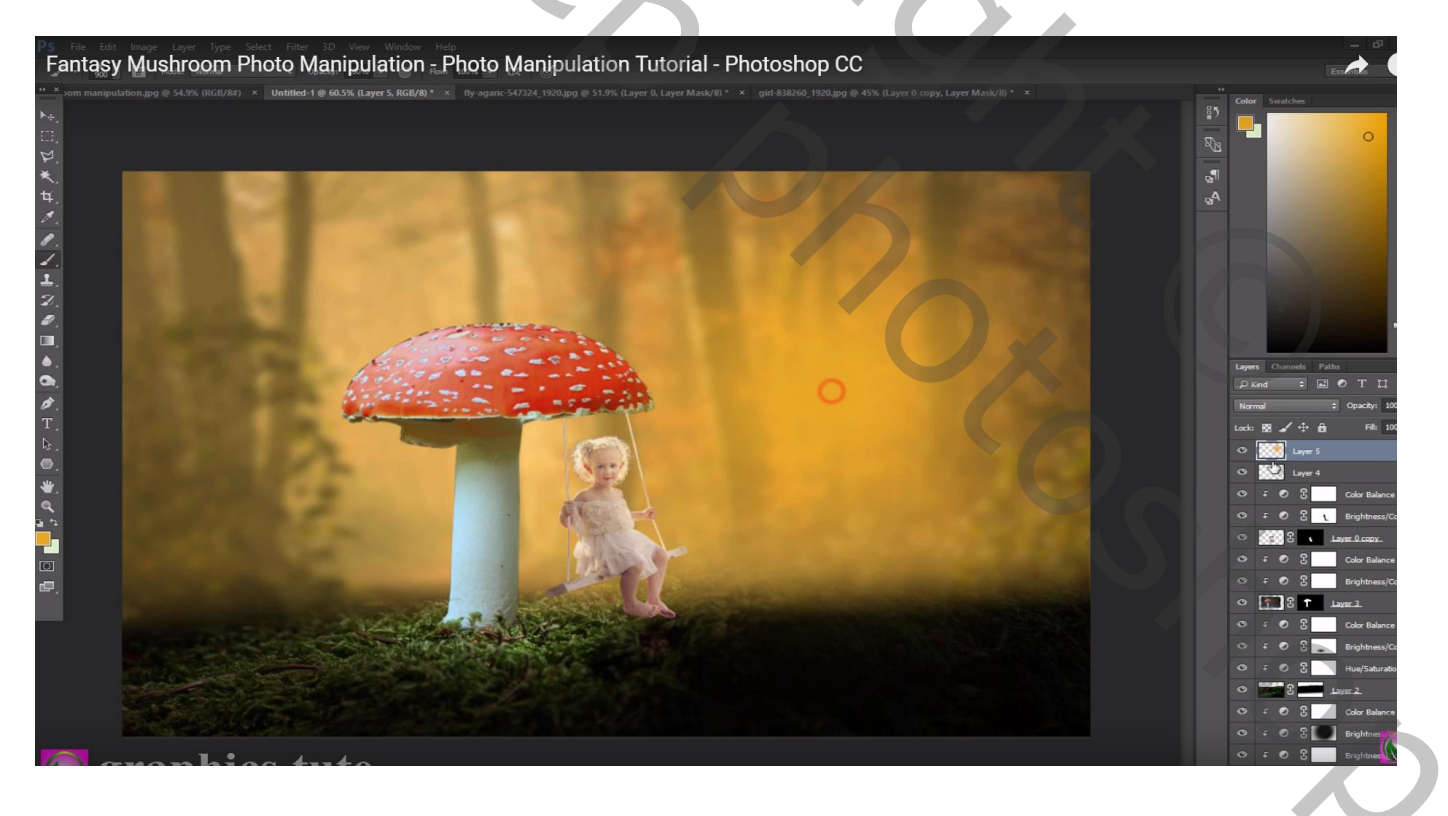

Nieuwe laag boven de Paddenstoel; Uitknipmasker; modus = Bleken; met zelfde kleur en klein penseel op randen van paddenstoel schilderen aan rechtse kant waar licht invalt Laagdekking aanpassen (80%)

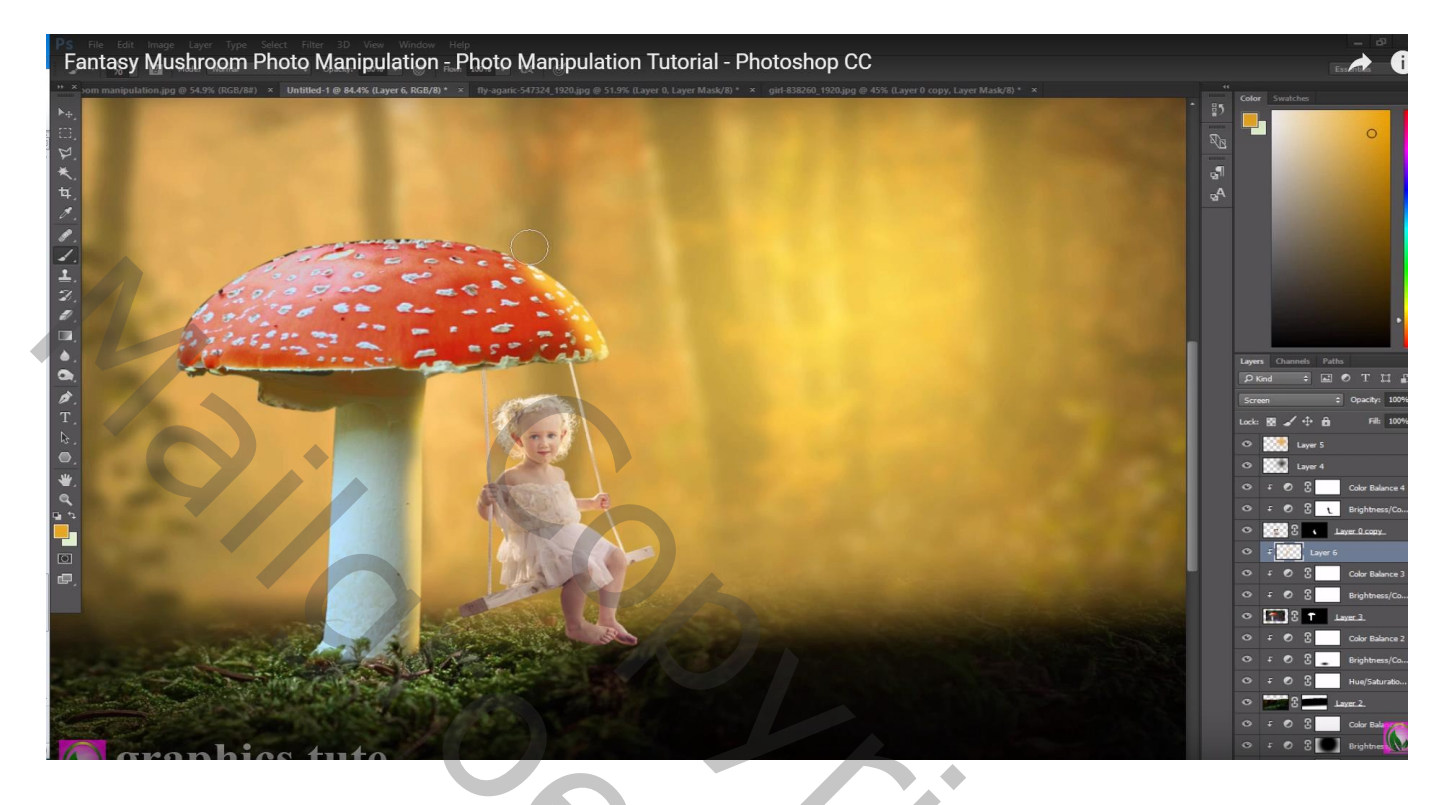

Herhaal vorige op een nieuwe laag boven laag "meisje", Uitknipmasker; modus = Bleken Laagdekking = 85%

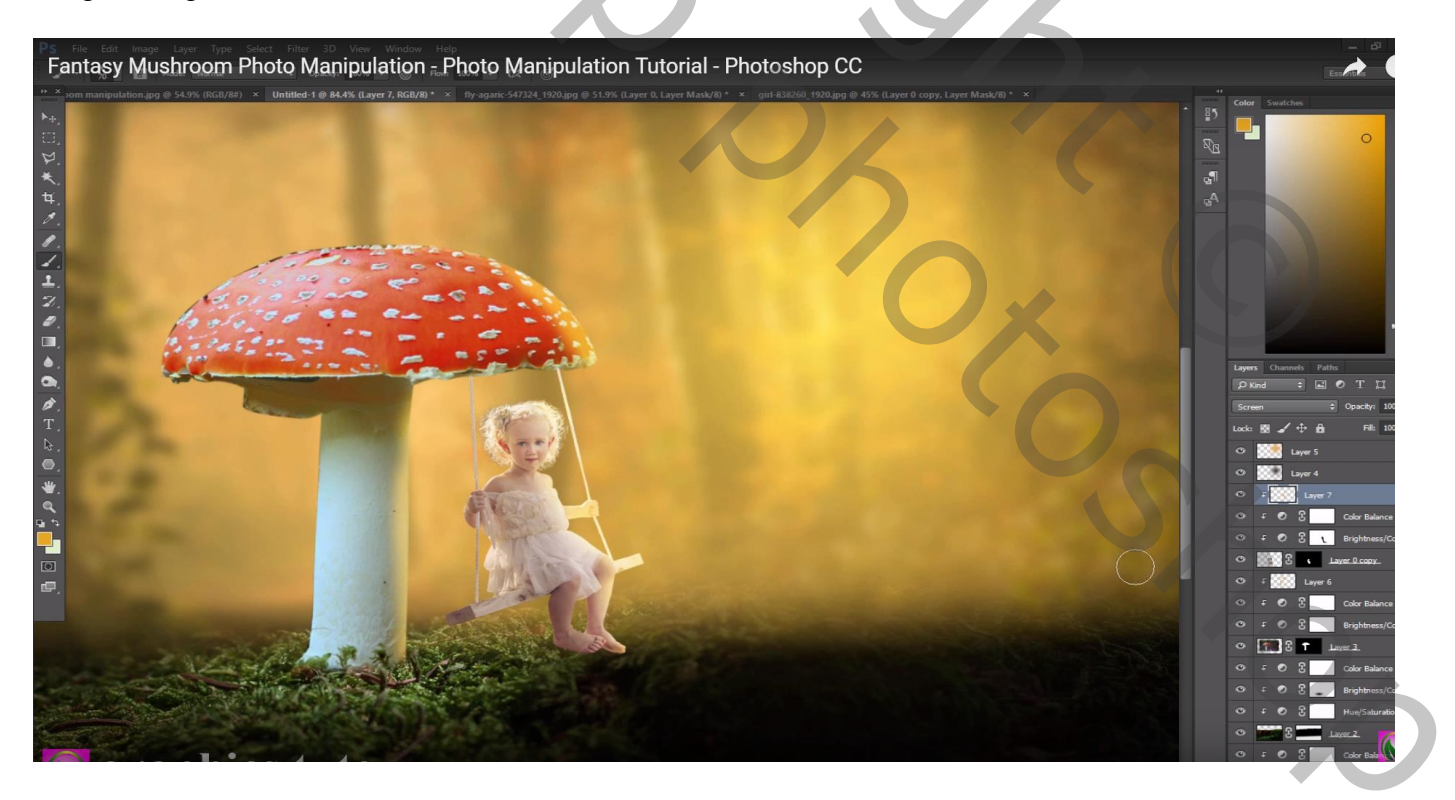

Bovenste laag, Aanpassingslaag 'Verloop' : Hoek verloop met blauwe kleuren; 90° : 100% Terwijl dit dialoogvenster open staat het verloop naar rechts boven slepen Verloop : uit de Set Ruisvoorbeelden, Diepzee

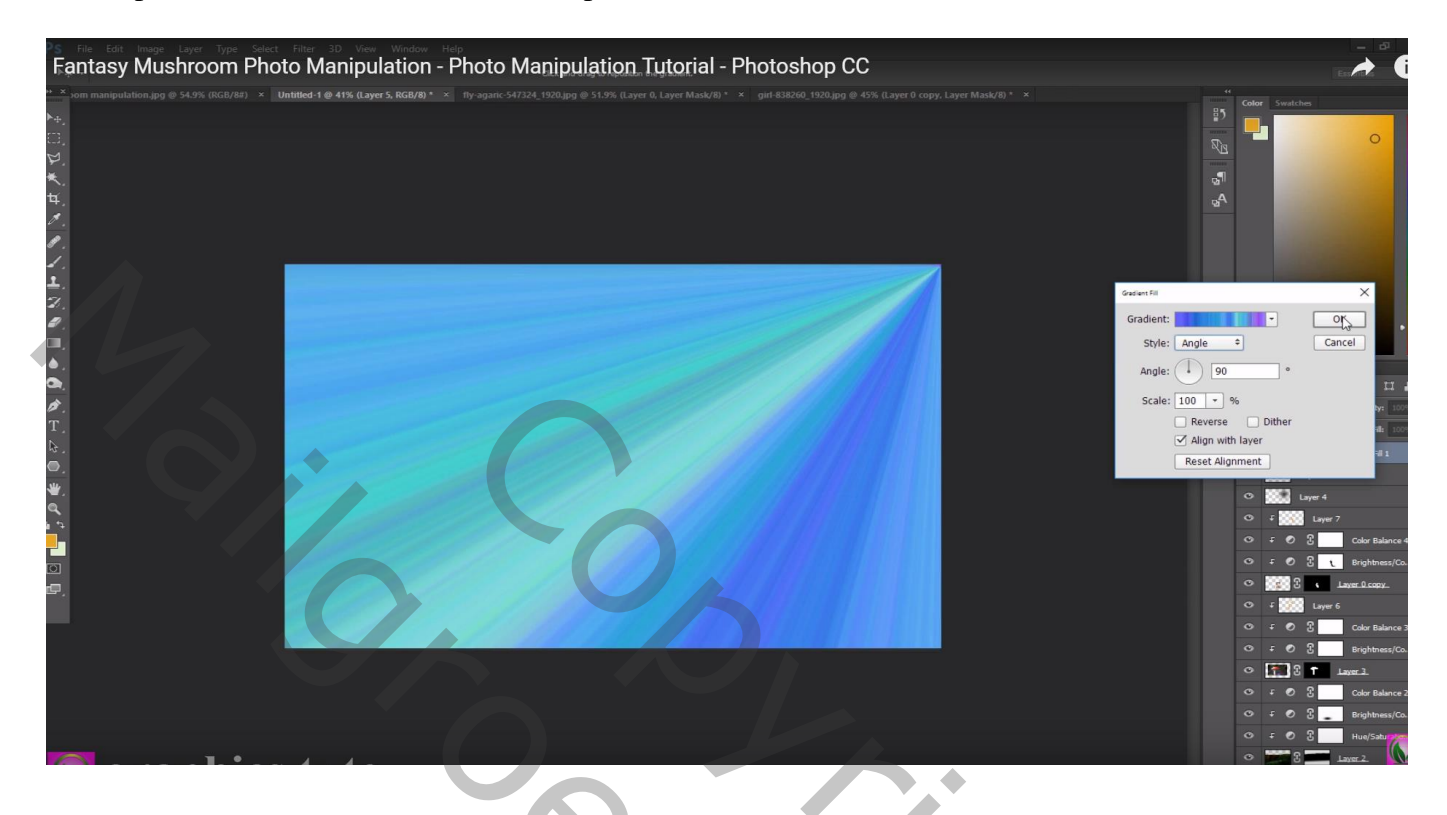

Aanpassingslaag 'zwart en wit': Uitknipmasker boven vorige Aanpassingslaag Waarden = 11 ; 60 ; 40 ; 60 ; 20 ; 80

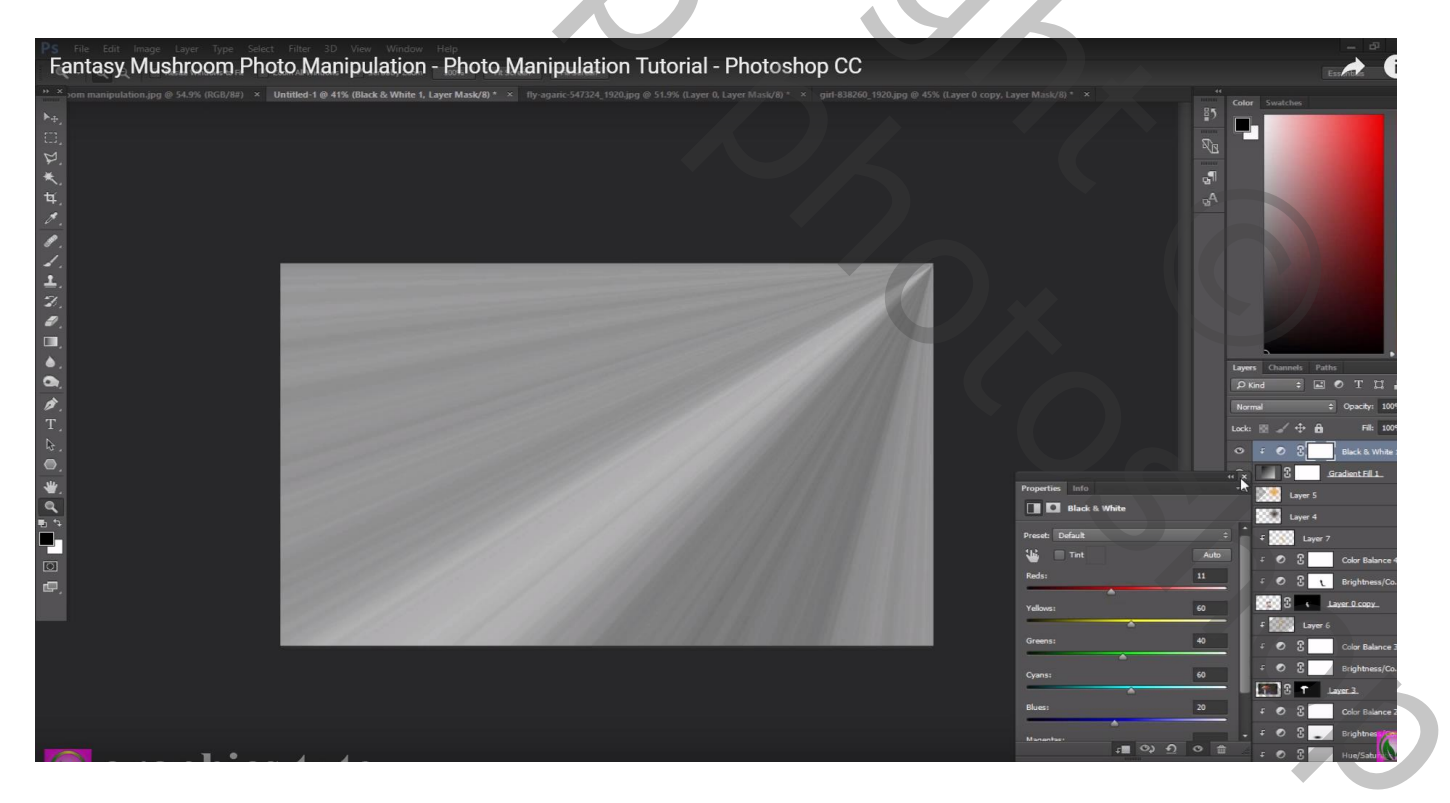

Die beide lagen samenvoegen; laagmodus = Bedekken

Aan bekomen laag een laagmasker toevoegen; licht links en onderaan verwijderen Laagdekking = 70%

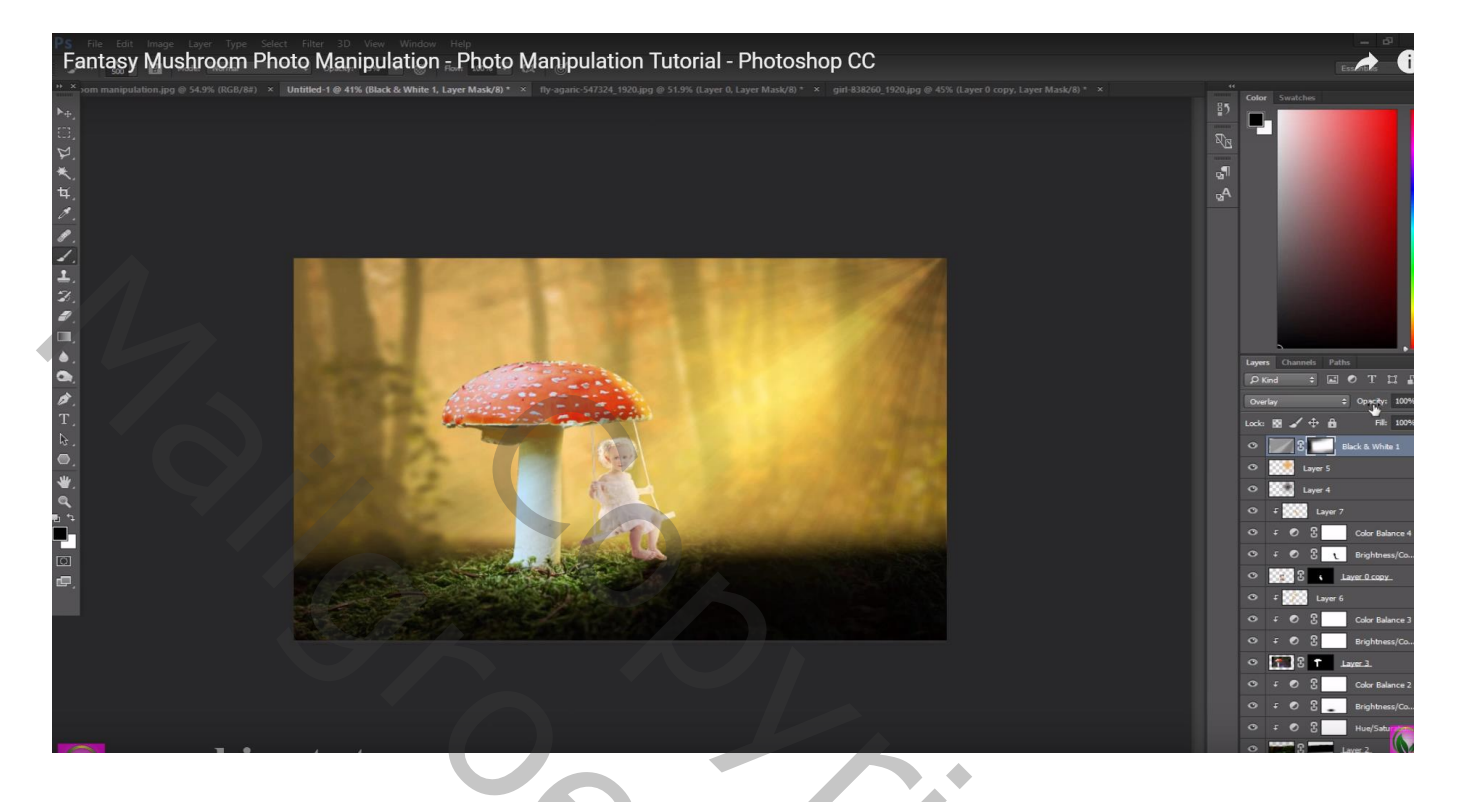

Aanpassingslaag 'Volle kleur', kleur = zwart ; geen Uitknipmasker Op laagmasker schilderen midden de afbeelding met groot zacht zwart penseel Dekking voor de Aanpassingslaag = 50%

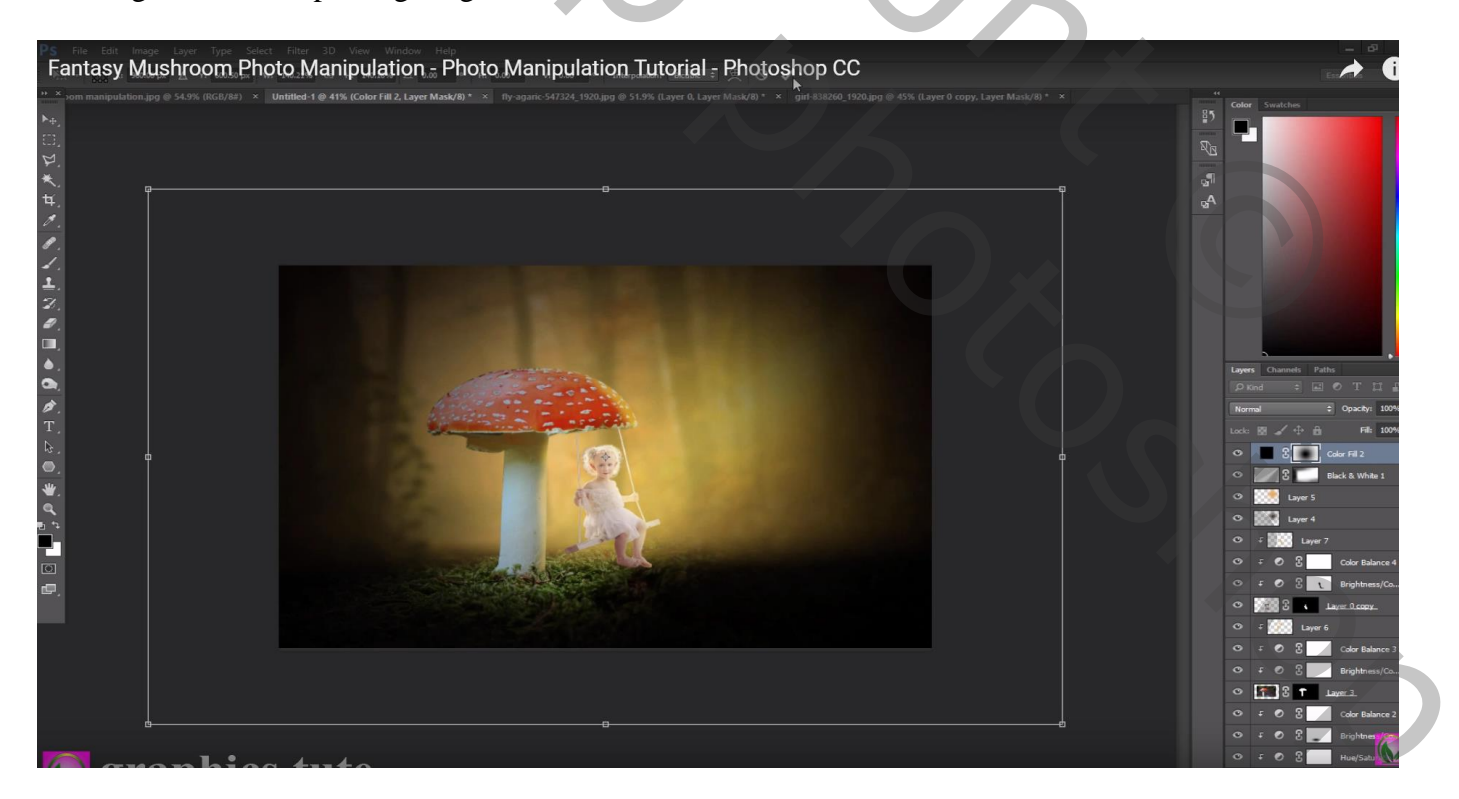

### Aanpassingslaag 'Helderheid/Contrast' : -16 ; 0 ; geen Uitknipmasker

Aanpassingslaag 'Foto Filter': kleur = # F9C805 ; 51%

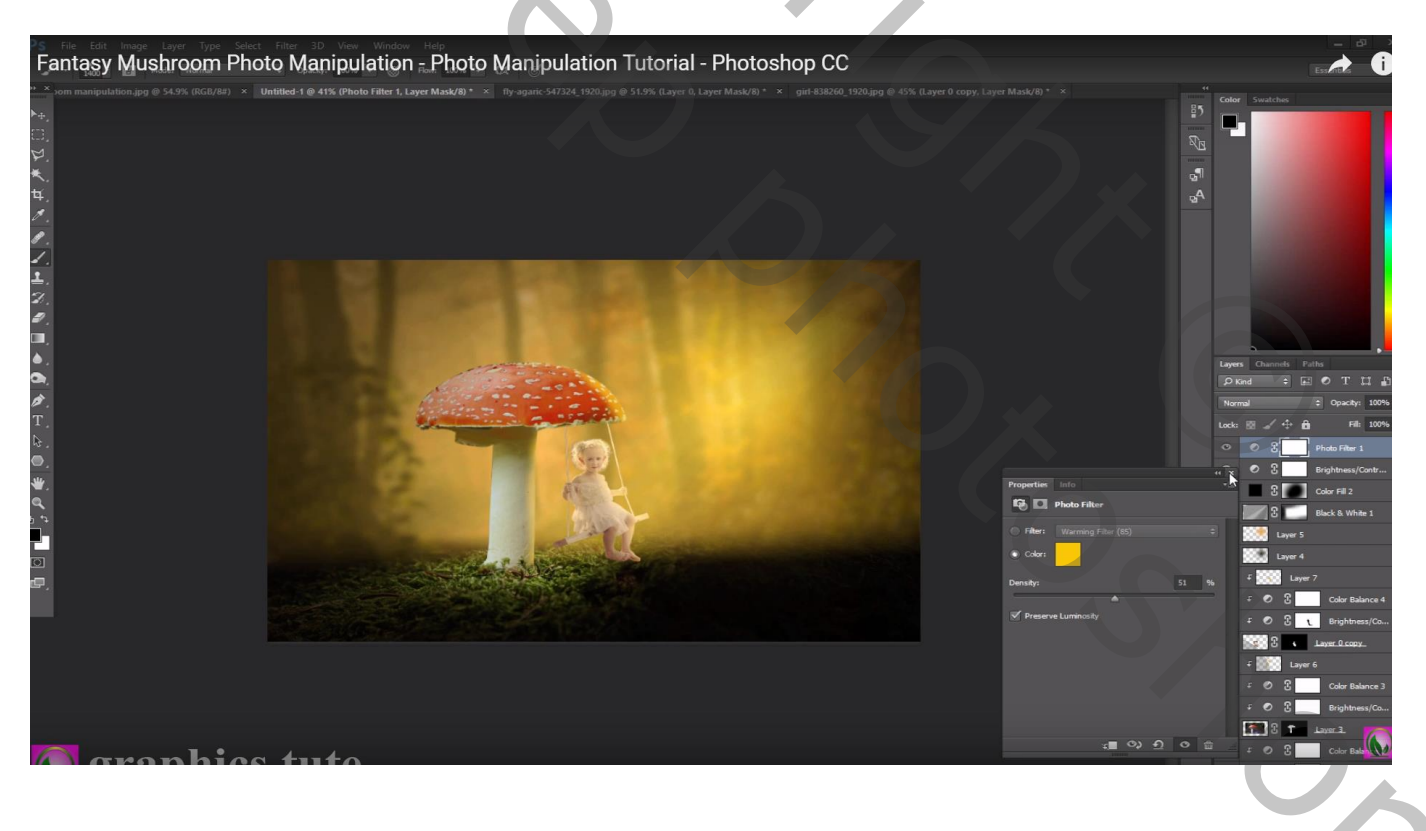

Nog een Aanpassingslaag 'Verloop': Radiaal, 90° ; 149 % ; Omkeren aanvinken Modus = Zwak licht ; dekking = 28%

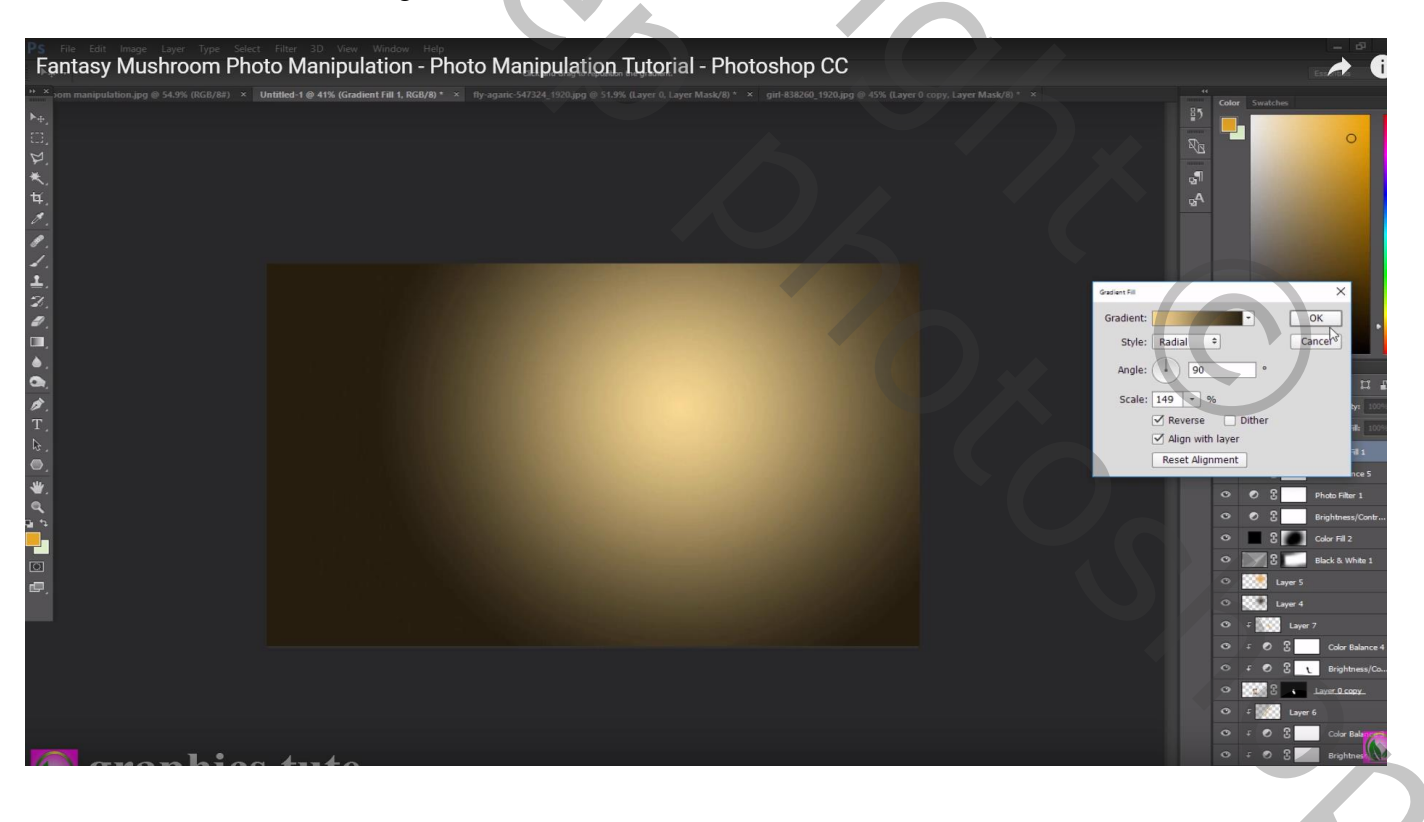

## Aanpassingslaag 'Curven'', Curve beetje naar onderen slepen Ook voor de andere kleur kanalen de curve wat aanpassen

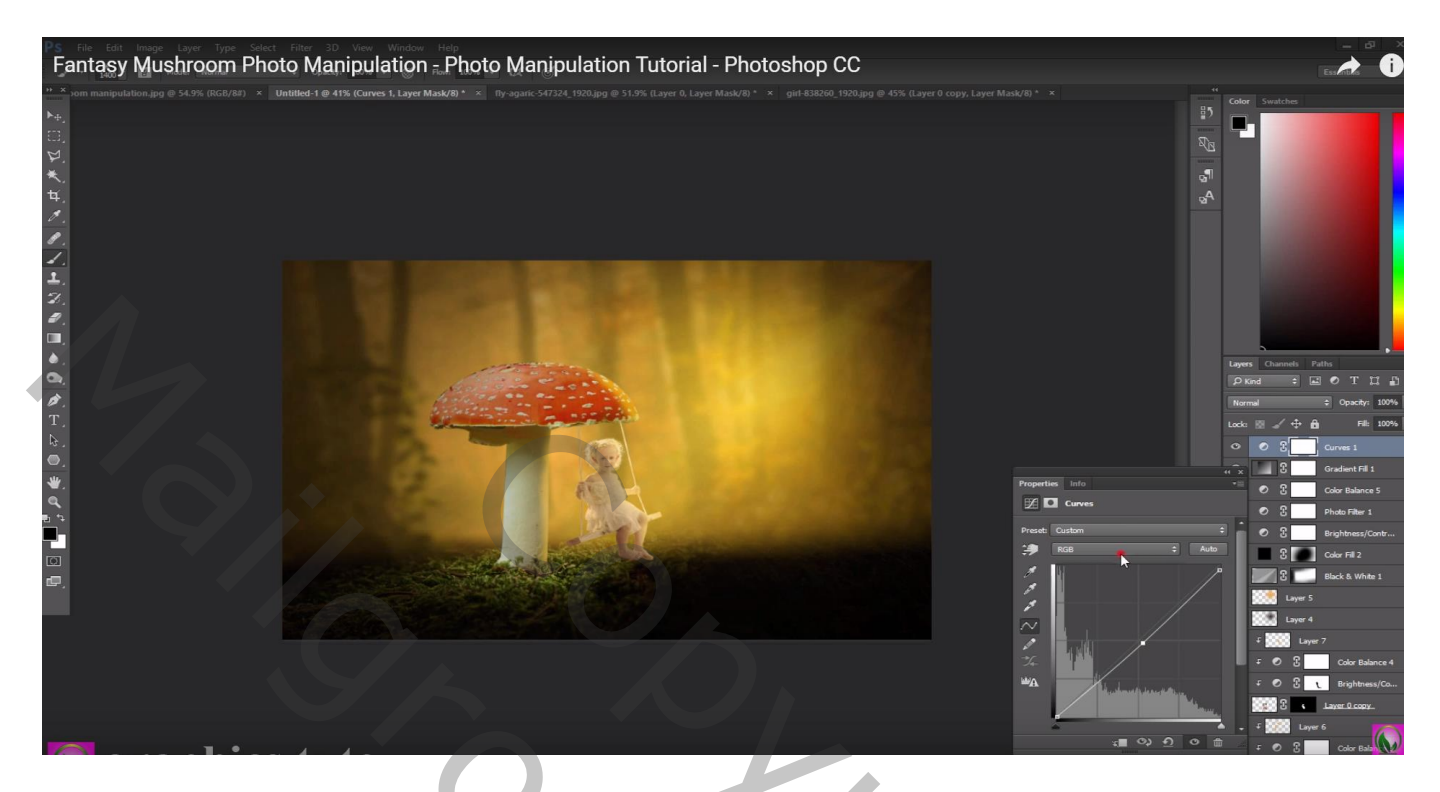

Bovenste samengevoegde laag maken met Ctrl + Alt + Shift + E; modus = Lineair Licht Filter  $\rightarrow$  Overige  $\rightarrow$  Hoogdoorlaat : 0,5 px

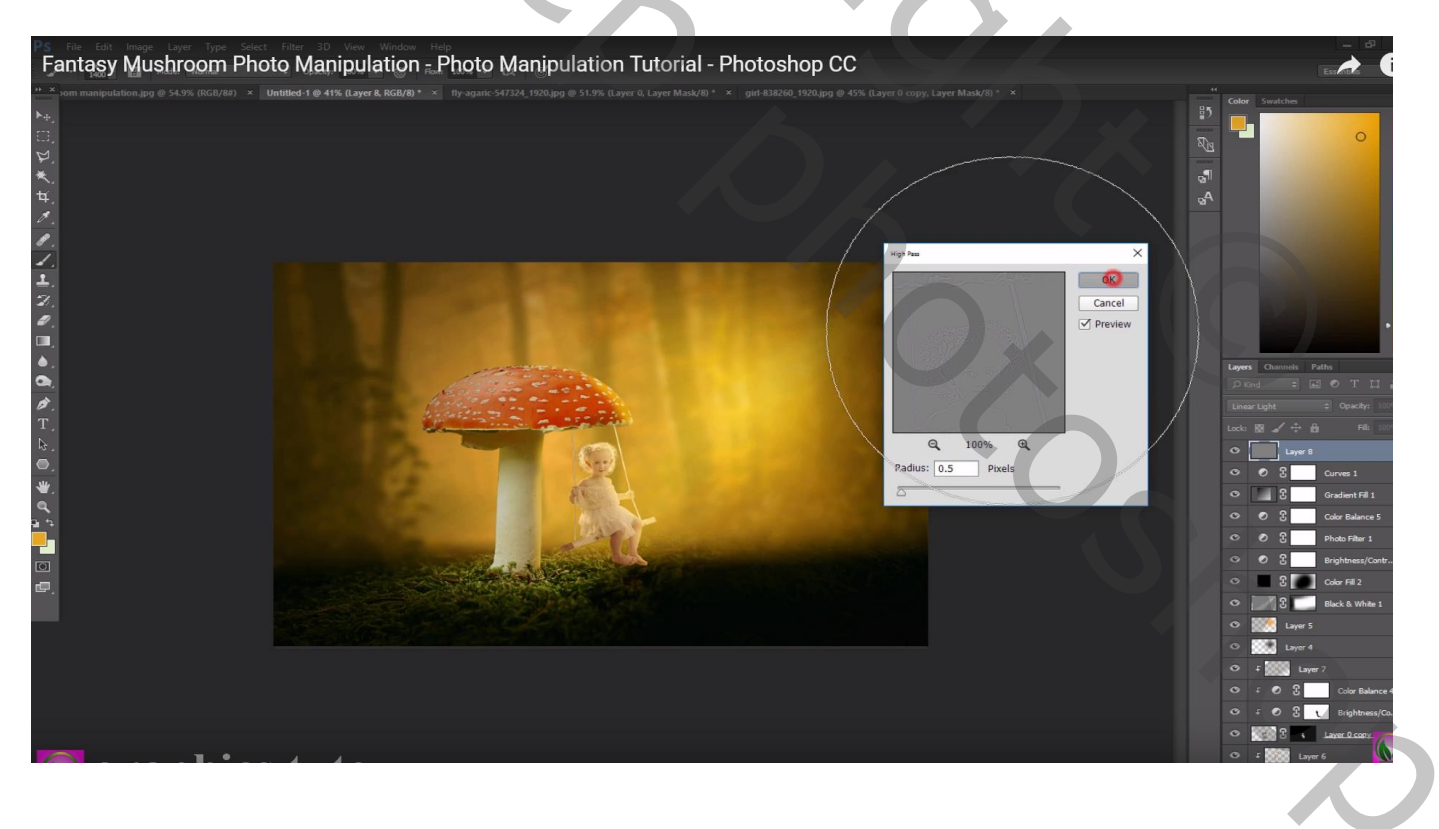